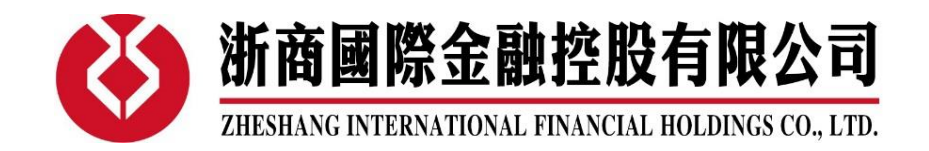

## 易盛行情订阅流程

1、登录我司易盛极星客户端并打开左下角的行情登陆界面,点击行情付费。 易盛极星客户端下载地址:<u>www.cnzsqh.hk-</u>软件下载区 或直接登录网址: https://store.epolestar.xyz/?future=2003

| 1 <u>R</u> |       |        |             |                 | ( 金账号 | ▼ 定単状态 ♥  |
|------------|-------|--------|-------------|-----------------|-------|-----------|
| 合:         |       |        |             |                 |       |           |
| 数:         |       |        |             |                 |       |           |
| 限          |       |        |             | 行情付费            |       |           |
| 口快         |       | A **** |             | 1               |       |           |
|            |       | ✓ 保存密码 |             |                 |       |           |
|            |       | 登出     |             |                 |       |           |
|            |       |        |             |                 |       |           |
|            |       |        |             |                 |       |           |
|            |       |        |             |                 |       |           |
|            |       |        | <del></del> |                 | 武士本海  | 4人 次本本海 五 |
|            | 计信 交易 |        | 安代院         | <mark>言思</mark> | 队父直训  | 持て 英金直明 平 |

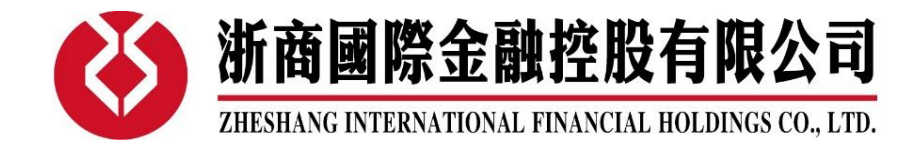

2、在跳转的星耀商城页面中登录进行账号登录

注:1、已注册的行情用户可直接使用原账号密码登录,如忘记可通过页面的 忘记密码找回;

2、新用户需先注册,注册时请使用交易账号及开户时预留的电话,以便 我司进行审核

|             | 上一一一一一一一一一一一一一一一一一一一一一一一一一一一一一一一一一一一一一一 | <b>入</b> |        |           |
|-------------|-----------------------------------------|----------|--------|-----------|
|             | 账号密码                                    | 登录 🥵     | -      | he        |
|             | 账号                                      | 1        |        |           |
| Marsa JH.m. | 密码                                      | <b>a</b> | 1      |           |
|             | 验证码                                     | 4693     |        |           |
|             | 登录                                      | ŧ        |        |           |
|             | 注册星耀商                                   | 城账号      |        |           |
|             | 忘记密码请用短(                                | 言验证码登录   | Salar. |           |
|             |                                         |          |        | Protes as |
|             | No. No. No.                             |          | i Hi   | EN DE     |

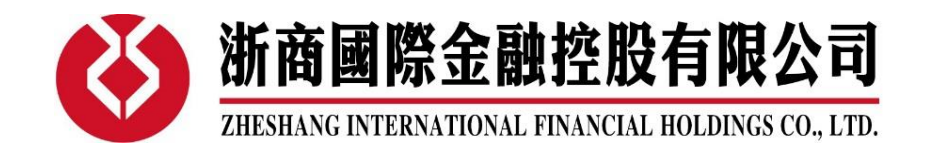

- 3、绑定阁下与浙商国际信息,以便在后续的行情订阅中能顺利申请
  - 注:1、需填写关联账号(即我司期货交易账号);
    - 2、选择所属公司,可直接下拉框选择:浙商国际金融控股有限公司;

3、完成身份认证(大陆地区客户使用身份证号码验证可获得港交所行情

优惠);

| 🖄 星耀商城                    |           |                                     | 个人信息 退出 |
|---------------------------|-----------|-------------------------------------|---------|
| 我的信息                      | 最近活动 我的权限 | 我的申请我的订单设置                          |         |
| 姓名                        | 基本信息所在地区  | 口详细地址完备才能购买商品                       |         |
| 圓 公司                      | 真实姓名      | 姓名                                  |         |
| 浙商国际金融控股有限公司              | 所在地区      | 北京市         ▼         市辖区         ▼ | 西城区 🔻   |
| ♥ 住址<br>北京市,市辖区,西城区       | 详细地址      | 街道、小区地址                             |         |
| ■ 邮箱<br>未设置               | 所属公司      | 浙商国际金融拉股有限公司                        | •       |
| D ∓til                    | 资金账号      | 影号                                  |         |
| 10 手10<br>未设置             |           | 修改                                  |         |
| <b>国 身份</b><br>未认证 大陆身份验证 | 账号安全      |                                     | _       |
| 说明<br>因报送要求,用户必须填写住址信息。   | 修改密码      | 密码                                  | 修改      |
| 购港交所免费行情,需认证大陆身份。<br>     | 电子邮箱      | 邮箱                                  | 修改      |
|                           | 手机号码      | 中国大陆86 - 手机号码                       | 修改      |
|                           | 修改发票信息    |                                     | +       |

4、 点击页面左上角星耀商城,选择阁下所需要的交易所进行行情订阅 4.1 境外交易所不提供免费实时行情,目前我司支持 CME Group 旗下的芝加 哥交易所、芝加哥商业交易所、纽约金属交易所、纽约商业交易所,及新加 坡交易所行情的免费申请(如下图);

注:免费行情为回馈客户的促销行为,行情费用由我司承担。但我司将根据 交易所收费政策及市场变化,保留收取行情费用的权利,请及时关注我司公 告。

| 星耀商城 |                                                                                                    |                                   |              |      |     |                |  |  |  |  |
|------|----------------------------------------------------------------------------------------------------|-----------------------------------|--------------|------|-----|----------------|--|--|--|--|
|      | 您所在的浙商                                                                                                    | 国际金融控股有                           | 限公司可以申请      | 以下行情 |     | 本次不再显示 🗙       |  |  |  |  |
|      | 応われては1030m的1回1回応支税1020及行9122公中リリム中1回し入た1016 本次不再显示× CBOT課度行情 CBOT基本行情 CME課度行情 CME基本行情 COMEX課定行情 SMEX基本行情 SMEX基本行情 SMEX |                                   |              |      |     |                |  |  |  |  |
|      | ● CME Group<br>芝商所 Balant<br>使商分支                                                                                                    | HKEX OLME<br>音星交易的 An Hill Compar | SGX <b>≅</b> | E×   | ICe | <b>S</b> CFFEX |  |  |  |  |

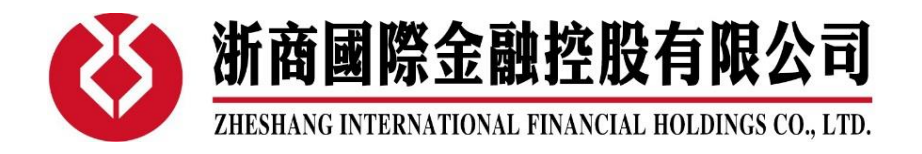

| 最近活动 我的            | 的权限 我的   | 申请 我的订单             | 1 设置     |              |                                               |           |         |          |
|--------------------|----------|---------------------|----------|--------------|-----------------------------------------------|-----------|---------|----------|
|                    | 法        | 「商国际金               | 融控股有     | 限公司可         | 可以免费申证                                        | 青以下行情     |         |          |
| CBOT深度行情(          | CBOT基本行情 | CBOT专业行情            | CME深度行情  | CME基本行       | 情 CME专业行情                                     | COMEX深度行情 | COMEX基本 | 行情       |
| COMEX专业行情          | NYMEX深度行 | 所情 NYMEX基本          | 行情 NYMEX | 专业行情 新       | 交所交易所商品行情                                     | 新交所交易所指   | 数深度行情   |          |
| 新交所交易所指数           | 基本行情 新交  | 所交易所外汇行情            | ŧ        |              |                                               |           |         |          |
|                    |          |                     |          | 立即申请         |                                               |           |         |          |
|                    |          |                     |          |              |                                               |           |         |          |
| 田戸授权中              | 诘        |                     |          |              |                                               |           |         | ×        |
|                    | 'H       |                     |          |              |                                               |           |         |          |
| 授权用户               |          |                     |          |              |                                               |           |         |          |
|                    |          |                     |          |              |                                               |           |         | ~        |
| 授权品种组              |          |                     |          |              |                                               |           |         |          |
|                    |          |                     |          |              |                                               |           |         |          |
| CBOT深度行情           |          |                     |          |              |                                               |           |         | <b>^</b> |
| CBOT基本行情           |          |                     |          |              |                                               |           |         |          |
| CBOT专业行情           |          |                     |          |              |                                               |           |         |          |
| CMF深度行情            |          | 可多洗雲要由              | 请的交易所很   | 元情, 伯请       | 勿选择专业行情                                       | E         |         |          |
| CIVIC/XSCIJIA      |          | a procession of the | ~~~~~    | 2.027 (22.04 | 22 ALE 1 TO 1 TO 1 TO 1 TO 1 TO 1 TO 1 TO 1 T | -         |         |          |
| CME基本行情            |          |                     |          |              |                                               |           |         |          |
| CME基本行情<br>CME专业行情 |          |                     |          |              |                                               |           |         | +        |

| 用户授权印                                                                      | 申请        |       |      |    |       |    |    |    |      |       |        |        |       |             |      |        |     |          | ×  |
|----------------------------------------------------------------------------|-----------|-------|------|----|-------|----|----|----|------|-------|--------|--------|-------|-------------|------|--------|-----|----------|----|
| 授权用户                                                                       |           |       |      |    |       |    |    |    |      |       |        |        |       |             |      |        |     |          |    |
|                                                                            |           |       |      |    |       |    |    |    |      |       |        | ~      |       |             |      |        |     |          |    |
| 授权品种组                                                                      |           |       |      |    |       |    |    |    |      |       |        |        |       |             |      |        |     |          |    |
| CBOT深度行情     × CME深度行情     × NYMEX深度行情     × 新交所交易所商品行情     × 新交所交易所指数深度行情 |           |       |      |    |       |    |    |    |      |       |        |        |       |             |      |        |     |          |    |
|                                                                            |           |       |      |    |       |    |    |    |      |       |        |        |       |             |      |        |     |          |    |
| 授权时段                                                                       |           |       |      |    |       |    |    |    |      |       |        |        |       |             |      |        |     |          |    |
| 菌 2023年01                                                                  | 月01 - 202 | 23年12 | 2月31 | •  |       |    |    |    |      |       |        |        |       |             |      |        |     |          |    |
| *8                                                                         |           | ,     |      | 1  | E 203 | 23 |    |    |      |       |        | 2      | E 202 | 23          |      | 、      |     |          |    |
| 最近两个日                                                                      |           | _     | Ξ    | Ξ  | 四     | 五  | 六  | 日  |      | _     | Ξ      | Ξ      | 四     | 五           | 六    | L<br>L |     | 关闭       | 提交 |
| 最近三个月                                                                      |           | 26    | 27   | 28 | 29    | 30 | 31 | 1  |      | 30    | 31     | 1      | 2     | 3           | 4    | 5      | 202 | 22-09-30 |    |
| 最近四个月                                                                      |           | 2     | 3    | 4  | 5     | 6  | 7  | 8  |      | 6     | 7      | 8      | 9     | 10          | 11   | 12     |     |          |    |
| 最近五个月                                                                      |           | 9     | 10   | 11 | 12    | 13 | 14 | 15 |      | 13    | 14     | 15     | 16    | 17          | 18   | 19     |     |          |    |
|                                                                            |           | 16    | 17   | 18 | 19    | 20 | 21 | 22 |      | 20    | 21     | 22     | 23    | 24          | 25   | 26     |     |          |    |
| 今年                                                                         |           | 23    | 24   | 25 | 26    | 27 | 28 | 29 |      | 27    | 28     | 1      | 2     | 3           | 4    | 5      |     |          |    |
| 111 明年                                                                     |           | 30    | 51   |    | 2     | 5  | 4  | J  |      | 0     | (      | 0      | 9     | 10          |      | 12     |     |          |    |
| ij<br>自选时段                                                                 |           |       |      |    |       |    |    |    |      |       |        |        |       |             |      |        |     |          |    |
|                                                                            |           |       |      |    |       |    |    | 0  | 1.00 | 1/202 | 2 12   | 121.0  | 0000  |             | NP I | 10.00  |     |          |    |
|                                                                            |           |       |      |    |       |    |    | 0  | 1/0  | 1/202 | 3 - 12 | 2/31/2 | :023  | <b>AX</b> i | Â    | 潮定     |     |          |    |

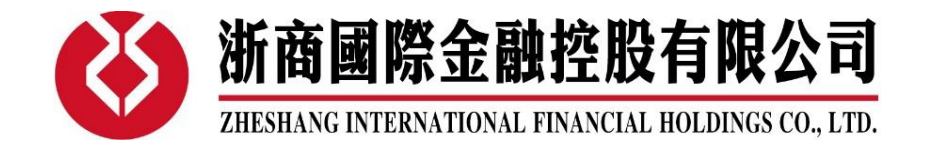

4.2 香港交易所行情对大陆身份客户优惠开放,如阁下已完成大陆身份验证,即可以优惠价购买(如下图);

| ① CME Group<br>芝商所 ##02## | HKEX OLME<br>查 湿 交 嬰 剂 An HELK Complet | SGX€                                                    | E×                                                                             | ICE                                      |                                                       | EX |
|---------------------------|----------------------------------------|---------------------------------------------------------|--------------------------------------------------------------------------------|------------------------------------------|-------------------------------------------------------|----|
| 香港交易所                     | HKEX-衍生品                               | 香港交易<br>恒指、H股指<br>元、人民币兑<br>镍、铅、锡、<br>类型:               | <b>所HKEX-衍生的</b><br>数、MSCI系列指数、急<br>量元、演元、欧元、铜<br>个股期货董金、白银<br>Level1          | ☐ 价补<br>元兑人民<br>→ 損、辞、 ■<br>[]<br>Level2 | 8:46元/月 ●<br>到期时间:无权限<br>购后时间:无权限<br>当前选购:0 个月        |    |
| 香港交易所                     | HKEX-衍生品<br><sup>征大酷身份</sup><br>       | 香港交易/<br>恒指、H股盾貌<br>币、人民币免缩<br>溴、铅、锡、/<br>类型:<br>大陆用户需要 | <b>近日KEX-衍生品</b><br>な、MSCI系列指数、美<br>差元、凍元、欧元、铜。<br>下股期贷置金、白根<br>Level1<br>等份认证 | 3 (优惠)<br><sup> </sup>                   | 8: 15 元/月 ● 1<br>到期时间: 无权限<br>购后时间: 无权限<br>当前选购: 0 个月 |    |

4.3 如需订阅其余交易所行情,则在提交后会跳转至易盛信息,通过支付宝账户付费。

\*提醒:页面费用如与本文档不一致时,所有行情订阅费用、周期都以页面显示为准。

## 5、提交订阅信息确认,并等待浙商国际审核

| 最近活动 我              | 的权限 我                                                                  | 的申请 我的订单   | 自 设置       |      |     |          |         |       |    |  |  |  |
|---------------------|------------------------------------------------------------------------|------------|------------|------|-----|----------|---------|-------|----|--|--|--|
|                     |                                                                        | 浙商国际金      | 融控股有       | 限公司  | 司可  | 以免费申     | 请以下行情   |       |    |  |  |  |
| CBOT深度行情            | CBOT深度行情 CBOT基本行情 CBOT专业行情 CME深度行情 CME基本行情 CME专业行情 COMEX深度行情 COMEX基本行情 |            |            |      |     |          |         |       |    |  |  |  |
| COMEX专业行情           | NYMEX深度                                                                | 行情 NYMEX基本 | 本行情 NYMEX  | 专业行情 | 新交展 | 所交易所商品行情 | 新交所交易所指 | 数深度行情 |    |  |  |  |
| 新交所交易所指数            | 如基本行情 新                                                                | 交所交易所外汇行   | 住月         |      |     |          |         |       |    |  |  |  |
|                     |                                                                        |            |            | 立即申  | 请   |          |         |       |    |  |  |  |
| 我的申                 | 我的申请                                                                   |            |            | 日期   |     |          | 时期      |       | 状态 |  |  |  |
| CBO<br>CMI<br>SGX-0 | T<br>E<br>CD                                                           | 2          | 2022-04-01 |      |     | 2022     |         | 待审核   |    |  |  |  |

注: 提交订阅信息后可在我的申请中查看审核进度,一般审核时间为一个工作日

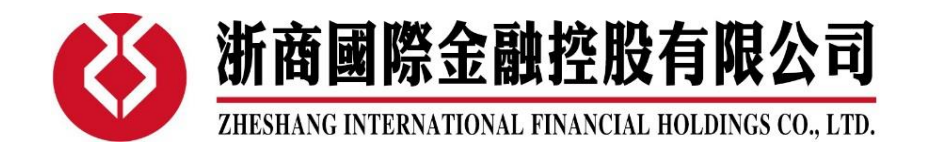

6、使用注册后用户名密码登陆易盛行情界面,即可查看到相应交易所行情

|      |                | ×    |    |
|------|----------------|------|----|
|      |                |      |    |
|      |                | 行情付费 | 之重 |
|      | <b>•</b> ***** |      |    |
|      | ✓ 保存密码         |      |    |
|      | 登录             |      |    |
| 断开链接 |                |      |    |